## **Respondus Lockdown Browser – Passwords Do Not Match Fix**

1) Go to **Course Tools > Respondus Lockdown Browser**. Add an optional password to the exam via the optional password field available in the LockDown Browser Dashboard tool.

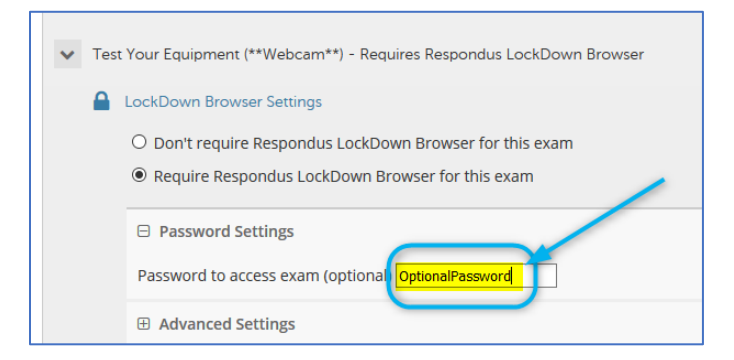

- 2) Rename the exam.
  - a. Change the quiz title to something completely different in the first 8 characters.

| ( | Test Your Equipment (**Webcam**) - Requires Respondus LockDown Bro                                             | Your Equipment (**Webcam**) - Requires Respondus LockDown Browser                |  |  |  |  |
|---|----------------------------------------------------------------------------------------------------|----------------------------------------------------------------------------------|--|--|--|--|
|   |                                                                                                    | Edit the Test<br>Edit the Test Options<br>Make Unavailable Edit the Test Options |  |  |  |  |
|   |                                                                                                    | Adaptive Release                                                                 |  |  |  |  |
| - | Fest Options<br>est options control the instructions, availability, due dates, feedback, self-assessment and p | presentation of the test. <u>More Help</u>                                       |  |  |  |  |
|   | * Indicates a required field.                                                                                  |                                                                                  |  |  |  |  |
|   | TEST INFORMATION                                                                                               |                                                                                  |  |  |  |  |
|   |                                                                                                    |                                                                                  |  |  |  |  |

b. Remain on the Edit the Test Options page. Remove the internal password and save the settings.

|                   | 09/10/2020           | 10:14 AM                    | 9    |
|-------------------|----------------------|-----------------------------|------|
| Enter dates as mi | m/dd/yyyyy. Time may | v be entered in any increme | ent. |
| Display Until     | 09/10/2020           | 10:15 AM                    | ( )  |
| Enter dates as mi | m/dd/yyyy. Time may  | be entered in any increme   | ent. |
|                   |                      |                             |      |
|                   |                      | Rer                         | nove |
|                   | e8d79596a98e4 🧲      |                             |      |
| Password 6        |                      |                             |      |

Submit the changes.

c. Go back to **Course Tools, Respondus Lockdown Browser**. You should see something like this:

| Respondus LockDown Browser Dashboard                                                                                                    |                  |                          |
|----------------------------------------------------------------------------------------------------|------------------|--------------------------|
|                                                                                                    |                  | About LockDown Browser 🕄 |
| New to Respondus Monitor proctoring? See this introductory video and Rapid Rollout Guide. Additional resources are available from the About link above. |                  |                          |
| Tests 🌢                                                                                                    | LockDown Browser | Respondus Monitor        |
| ▼ ***Assessment*** Test Your Equipment (**Webcam**) - Requires Respondus LockDown Browser                                                               | Error Fix It     | Required                 |

d. Remove the setting requiring the use of Respondus Lockdown Browser for the test or quiz.

| ***Assessment*** Test Your Equipment (**Webcam**) - Requires Respondus LockDown Brow |                                                                          |  |  |  |  |
|--------------------------------------------------------------------------------------|--------------------------------------------------------------------------|--|--|--|--|
| Class Results<br>Exam Stats                                                          | m**) - Requires Respondus LockDown Browser                               |  |  |  |  |
|                                                                                      |                                                                          |  |  |  |  |
| <ul> <li>***Assessment**</li> </ul>                                                  | * Test Your Equipment (**Webcam**) - Requires Respondus LockDown Browser |  |  |  |  |
| <ul> <li>LockDown B</li> <li>Don't re</li> </ul>                                     | quire Respondus LockDown Browser for this exam                           |  |  |  |  |
| O Require                                                                            | Respondus LockDown Browser for this exam                                 |  |  |  |  |
| Save + Clos                                                                          | e Cancel                                                                 |  |  |  |  |

d) Then, Go back re-enable the Lockdown Browser settings you're going to use for your test.

| A LockDown Browser Settings |                                                                                                    |                                                         |            |  |
|-----------------------------|----------------------------------------------------------------------------------------------------|---------------------------------------------------------|------------|--|
| 6                           | O Don't require Respondus LockDown Browser for this exam                                                                |                                                         |            |  |
|                             | Password Settings                                                                                                    |                                                         |            |  |
|                             | Password to access exam (optional)                                                                                      |                                                         |            |  |
|                             | Advanced Settings                                                                                                    |                                                         |            |  |
| Q                           | Monitor Webcam Settings                                                                                                 | Use one of the two options below for proctored testing. |            |  |
|                             | O Don't require Respondus Monitor for th                                                                                | nis exam                                                | Need Hele2 |  |
|                             | Require Respondus Monitor for this exam     O Either Respondus Monitor or a proctored lab can be used to take this exam |                                                         | Need Help? |  |

Students should now be able to take the test.